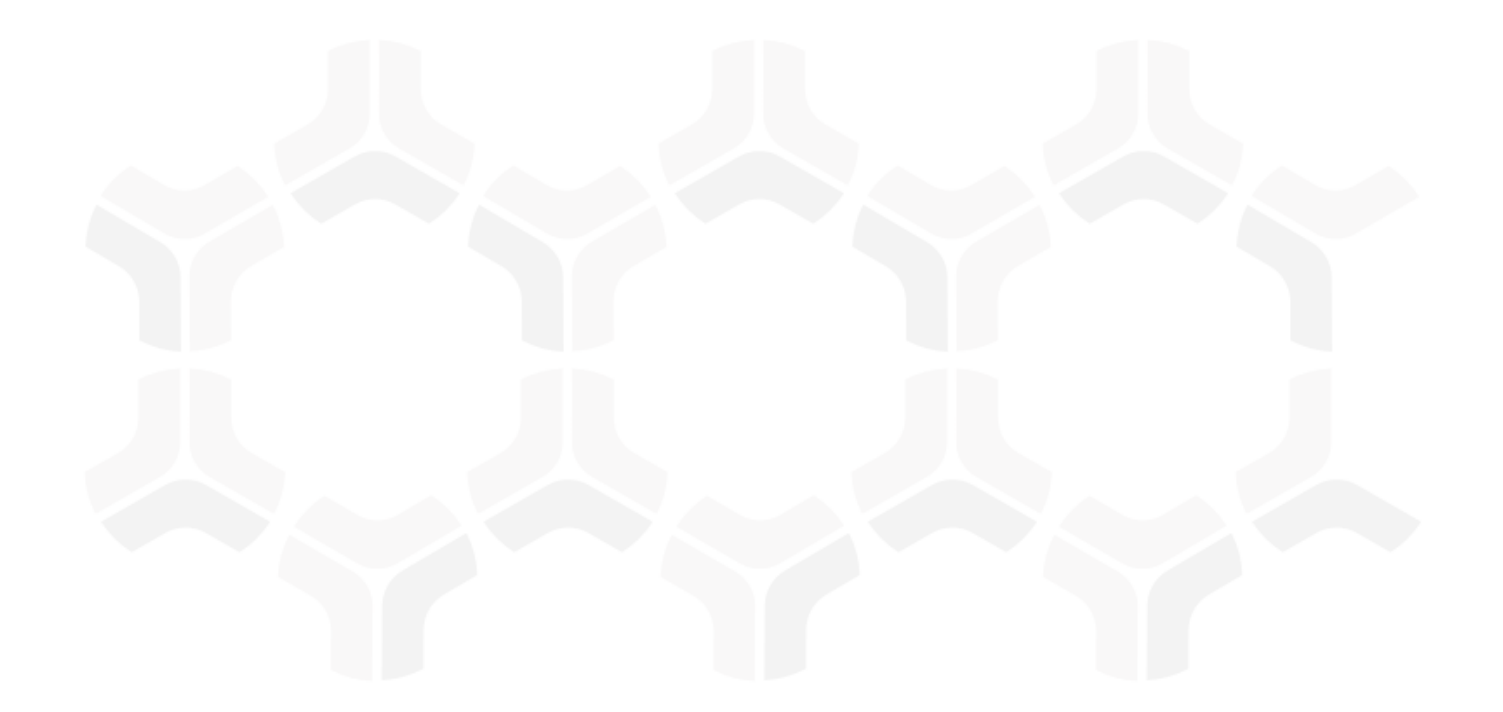

# **Enterprise Policy Management**

SharePoint Integration Guide

Document Version: 02.01.01 | October 2018

Rsam © 2018. All rights reserved
Privacy Policy | Terms of Service

## Contents

| Overview                                                  | 3  |
|-----------------------------------------------------------|----|
| Prerequisites                                             | 4  |
| Functions that EPM SharePoint Integration can Perform     | 5  |
| EPM SharePoint Integration Components                     | 6  |
| Associating SharePoint Workflow Buttons to Workflow Roles | 8  |
| Adding/Updating the EPM SharePoint Connector              | 9  |
| Review and Test the Results                               | 12 |
| Appendix 1: Example Commands                              | 14 |
| Appendix 2: Help and Support                              | 15 |

### **Overview**

This document provides step-by-step guidance for integrating Rsam's Enterprise Policy Management (EPM) Module with Microsoft SharePoint. This integration enables policy documents developed and published in Rsam to be automatically uploaded to SharePoint sites; allowing customers to manage documents directly from Rsam without switching between Rsam and SharePoint. This integration is especially useful to policy organizations that frequently update policies and want the revised policy documents to be available quickly across the organization through SharePoint.

The integration provides the following benefits:

- Policy drafting, review, and approval processes in Rsam automatically trigger publication updates to SharePoint.
- Save time by avoiding the manual effort of copying policies from Rsam to SharePoint
- Schedule periodic updates to the SharePoint server using the Rsam Scheduler

The out-of-the-box EPM module already contains all of the fundamental components necessary for enabling EPM-to-SharePoint document transfers. This document assists in completing the configuration to support your specific environment.

## **Prerequisites**

This section contains the prerequisites for integrating the Rsam EPM Module with Microsoft SharePoint.

- Rsam version 9.2.2130.X or above.
- Microsoft SharePoint version 2013 or above.
- The base URL of SharePoint portal.
- The user name and password of the SharePoint portal.
- The domain name of the SharePoint server.
- The folder/subsite details to which the document will be uploaded on the SharePoint Server.
- Rsam administrative experience and access to SharePoint.
- Write permissions to the **Documents** library using the SharePoint portal credentials.
- The Rsam instance must be configured with valid SSRS options.
- Application level network connectivity between Rsam application server and Microsoft SharePoint application.

### Functions that EPM SharePoint Integration can Perform

This document will provide detailed steps for configuring EPM SharePoint integration to upload one published policy in PDF format to a SharePoint site. EPM SharePoint integration can be configured to perform the following functions using the basic components outlined here:

- Upload one policy to a SharePoint site
- Upload multiple policies to a SharePoint site
- Upload multiple policies to multiple libraries within the SharePoint site
- Create a folder with the policy group name within the SharePoint site and upload the policies within the folder

# **EPM SharePoint Integration Components**

The following table lists the components of the EPM application that are used to construct the EPM SharePoint Integration feature.

| Component                                                                                           | Description                                                                               | Details                                                                                                    |  |  |  |  |
|----------------------------------------------------------------------------------------------------|-------------------------------------------------------------------------------------------|----------------------------------------------------------------------------------------------------|--|--|--|--|
| Attribute<br>Type: EPM:<br>Policy<br>Document -<br>Attachment                                       | This is a file<br>attachment<br>attribute<br>type. It is<br>optional and<br>read only.    | The attachment attribute type is located in the <b>Policy</b> tab of the EPM:<br>Policy record type. When actions are performed that call the handler,<br><b>EPM: Policy - Upload Published Policy to the attachment attribute</b> ,<br>the attachment attribute is updated with the latest version of the policy in<br>PDF format for the source record.                                                                                                    |  |  |  |  |
| Workflow<br>Button: EPM:<br>Policy -<br>Upload<br>Policy to<br>SharePoint<br>(Individual<br>Policy) | This is a<br>workflow<br>button to<br>upload an<br>individual<br>policy to<br>SharePoint. | <ul> <li>When active policies are in a <b>Published</b> workflow state, this button will appear in the <b>Action</b> menu for Policy Managers, Policy Owners, and Policy System Administrators.</li> <li>On clicking this button, the following actions are performed: <ul> <li>Updates the <b>Policy Document</b> attachment attribute with the latest version of the policy in PDF format by calling the report generator, <b>EPM: Policy - Add Policy Document PDF as Attachment</b>.</li> <li>Uploads the policy to the SharePoint site by executing the following API command: <b>Web/GetFolderByServerRelativeUrl('/sites/dev/OrgPolicies/HR Policies')/Files/add;POST</b></li> </ul> </li> </ul>                                                                                                    |  |  |  |  |
| Workflow<br>Button: EPM:<br>Policy Group<br>- Upload<br>Policies to<br>SharePoint                   | This is a<br>workflow<br>button to<br>upload<br>multiple<br>policies to<br>SharePoint.    | <ul> <li>When active policies are in a <b>Published</b> workflow state, this button will appear in the <b>Action</b> menu for Policy Managers, Policy Owners, and Policy System Administrators.</li> <li>The handler associated with this button is scoped to point to all the children records of the policy group, so that all the PDF documents can be uploaded to SharePoint for that policy group.</li> <li>On clicking this button, the following actions are performed: <ul> <li>Updates the <b>Policy Document</b> attachment attribute with the latest version of the policy in PDF format by calling the report generator, <b>EPM: Policy - Add Policy Document PDF as Attachment</b>.</li> <li>Uploads the policies to the SharePoint site by executing the following API command: Web/GetFolderByServerRelativeUrl('/sites/dev/OrgPolicies/HR Policies')/Files/add;POST</li> </ul> </li> </ul> |  |  |  |  |

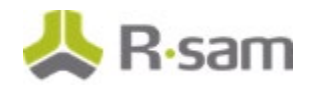

| Component                                                                                                    | Description                                                                                                    | Details                                                                                                    |
|----------------------------------------------------------------------------------------------------|----------------------------------------------------------------------------------------------------|----------------------------------------------------------------------------------------------------|
| Risk Analytics<br>Handler:<br>EPM: Policy<br>- Upload<br>Published<br>Policy to the<br>attachment<br>attribute | This is the RA<br>handler that<br>calls the<br>report<br>generator to<br>create the<br>Policy Detail<br>Report and<br>attach it to<br>the policy<br>attachment<br>attribute. | Performs the action of calling the report generator, <b>EPM: Policy - Add</b><br><b>Policy Document PDF as Attachment</b> , to create the Policy Detail Report<br>in PDF format and attach it to the <b>EPM: Policy Document - Attachment</b><br>attribute.                                                                                                    |
| Risk Analytics<br>Handler:<br>EPM: Policy<br>- Upload<br>document to<br>SharePoint                             | This is the RA<br>handler that<br>uploads the<br>attached<br>document to<br>the<br>SharePoint<br>server.                                                                     | Performs the action of executing the following API command and uploading<br>the document to SharePoint server:<br>Web/GetFolderByServerRelativeUrl('/sites/dev/OrgPolicies/HR<br>Policies')/Files/add;POST                                                                                                    |
| Report<br>Generator:<br>EPM: Policy<br>- Add Policy<br>Document<br>PDF as<br>Attachment                        | This is the<br>report<br>generator<br>that creates<br>the Policy<br>Detail Report<br>and attaches<br>it to the<br>Policy<br>Document<br>attachment<br>attribute.             | Creates a Policy Detail Report in PDF format by referencing the<br>configuration record, <b>EPM Policy Detail Report</b> , and then writes it to the<br><b>EPM: Policy Document - Attachment</b> attribute in source policy record.<br>The attached document is named using the following convention:<br><b>[TI].[@@EPM: Policy ID] - [TI].[@@EPM: Policy Name] -</b><br><b>[TI].[@@EPM: Version]</b> |
| Manage<br>Reports: EPM<br>Policy Detail<br>Report                                                              | This is the<br>configuration<br>record that<br>provides the<br>details of the<br>SSRS report.                                                                                | Provides details on the custom SSRS report ( <b>EPM_Policy_Detail.rdl</b> ) that will be executed.                                                                                                    |

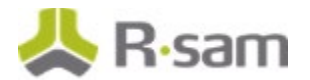

### **Associating SharePoint Workflow Buttons to Workflow Roles**

You can associate the SharePoint-related workflow buttons to the workflow roles by performing the following steps:

- 1. Go to Manage > Administration
- In the left navigation panel, click Workflow > Workflow Buttons Records The Record Buttons page appears listing all the record buttons.
- 3. Click and enter EPM in the search bar to list the EPM-related record buttons.
- 4. Search and select **EPM: Policy Upload Policy to SharePoint (Individual Policy)** from the list.
- 5. Go to the Roles tab and click Show All.
- 6. Click and enter EPM in the search bar to list the EPM-related workflow roles.
- 7. Select the following workflow roles:
  - a. EPM: Policy Owner
  - b. EPM: Policy Manager
  - c. EPM: Policy System Admin
- 8. Click Update.

| Structures & Elements          |   | Record Buttons                                                | J         | 7     | s        | tates      | Roles         | Record Types  | Event Handlers |
|--------------------------------|---|---------------------------------------------------------------|-----------|-------|----------|------------|---------------|---------------|----------------|
| Criticality / Risk & Standards |   | Add Ed                                                        | it Delete |       | <b>S</b> | Show All   |               |               | Update Cancel  |
| Workflow                       |   | Record Buttons                                                | 0         |       | Ro       | les 🛛      |               |               | ٥              |
| Workflow States - Objects      | * | ЕРМ                                                           | ×         |       | E        | PM         |               |               | ×              |
| Workflow States - Records      |   | EPM: HR Data - Delete Local User Account                      | -         |       |          | EPM: Polic | cy User (Atte | station User) |                |
| Workflow Buttons - Objects     |   | EPM: HR Data - Create Local User Account                      |           |       |          | EPM: Polic | y Owner       |               |                |
| Workflow Buttons - Records     |   | EPM: HR Data - Audience Library records from SYS_USER (ADM    | IIN)      |       |          | EPM: Polic | y Reviewer    |               |                |
| Workflow Boles                 |   | EPM: HR Data - Update HR Data from Rsam LDAP (ADMIN)          |           |       |          | EPM: Polic | y Manager     |               |                |
| System Polos                   |   | EPM: Policy - Save Policy Group Record - Validate structure   |           |       |          | EPM: Polic | y Campaign    | Manager       |                |
| System Koles                   |   | EPM: Policy - Revise Selected Document                        |           |       |          | EPM: Polic | y Campaign    | Owner         |                |
| Risk Analytics Trigger Events  |   | EPM: Policy - Submit Selected Document for Review             |           | 00000 |          | EPM: Polic | cy Campaign   | Reviewer      |                |
| Risk Analytics Schedule Events |   | EPM: Policy - Approved - Ready to Publish                     |           |       |          | EPM: Polic | cy System Ad  | Imin          |                |
| Risk Analytics Handlers        |   | EPM: Policy - Publish This Document                           |           |       |          |            |               |               |                |
| Notification Events            | - | EPM: Policy - Upload Policy to Sharepoint (Individual Policy) |           |       |          |            |               |               |                |
|                                |   | EPM: Policy Group - Upload Policies to Sharepoint             |           |       |          |            |               |               |                |
| Reports & Views                |   | EPM: Policy - Run Report - Policy Report                      |           |       |          |            |               |               |                |
| Environment Migration          |   | EPM: Policy - Run Report - Policy Acknowledgement Report (DE  | LETE) 🚽   |       |          |            |               |               |                |
| Options                        |   | 200 << < Page 1 + of 1 >                                      | >>        |       |          |            |               |               |                |

9. Repeat the same steps to associate the **EPM: Policy Group - Upload Policies to SharePoint** workflow button to the workflow roles (workflow roles are the same for both the buttons).

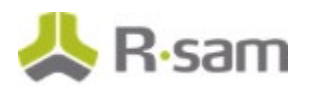

### Adding/Updating the EPM SharePoint Connector

You can add/update the SharePoint connector to link to SharePoint using Basic authentication.

- 1. Go to Manage > Administration.
- In the left navigation panel, go to **Options** > **Connectors** The **Connectors** page appears listing all connectors.
- 3. In the Connectors page, either click **Add** or select an existing connector and click **Edit**. The **Add Connector/Update Connector** dialog box appears.
- 4. Complete the attributes listed in the table below with the information that is specific to your Rsam and SharePoint configuration.

| Attribute                                                                                                    | Description                                          | Example/Remarks                                                                                  |  |
|----------------------------------------------------------------------------------------------------|------------------------------------------------------|--------------------------------------------------------------------------------------------------|--|
| Name                                                                                                    | Enter a connector name to integrate with SharePoint. | Rsam-Policy Management                                                                           |  |
| Description                                                                                                    | Enter the description about the connector.           | Using this Connector, the Rsam system will upload the published policies to the SharePoint site. |  |
| Base URL                                                                                                    | Enter the SharePoint URL.                            | http://192.168.100.110/s.<br>te/org<br>https://192.168.100.110/<br>ite/org                       |  |
| Connector<br>Type                                                                                                    | Select <b>Rest</b> from the drop-down list.          | Rest                                                                                             |  |
| Connector<br>Format                                                                                                    | Select <b>JSON</b> from the drop-down list.          | Json                                                                                             |  |
| Authentication<br>Type                                                                                                    | Select <b>Basic</b> from the drop-down list.         | Basic                                                                                            |  |
| Use Standard<br>Base64<br>EncodingMake sure that this check box is not<br>selected. SharePoint does not support<br>Base64 encoding for user credentials. |                                                      | Not Checked                                                                                      |  |
| Login (User<br>ID)                                                                                                    | Enter the username of the SharePoint user.           | User ID<br>Do not include the domain name,<br>only the user name is sufficient.                  |  |
| <b>Password</b> Enter the password of the user to<br>authenticate the connection to the<br>SharePoint site.                                              |                                                      | -                                                                                                |  |

EPM SharePoint Integration Components

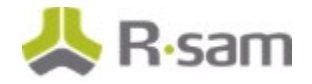

| Attribute                                                            | Description                                                                                                    | Example/Remarks                                                                         |
|----------------------------------------------------------------------|----------------------------------------------------------------------------------------------------|-----------------------------------------------------------------------------------------|
| Confirm<br>Password                                                  | Re-enter the password.                                                                                                    | -                                                                                       |
| Change<br>Password<br>(Check Box)                                    | Select the <b>Change Password</b> check<br>box to change the password of an<br>existing SharePoint configuration.                                                                                       | <i>This option appears only when<br/>updating an existing SharePoint<br/>connector.</i> |
| Domain                                                               | Optional. Enter in this field if you are connecting to a SharePoint domain.                                                                                                    | <i>rsamindia</i><br>Do not include the extensions,<br>the domain name is sufficient.    |
| Custom Token<br>Headers<br>(name:value,<br>separated by<br>new line) | Optional. Passes additional request<br>headers such as cookies and<br>encryption standard for additional<br>security. Specify each request header<br>on a new line in the <i>name: value</i><br>format. | Cookie: Skin=new<br>Content-Length: 348                                                 |

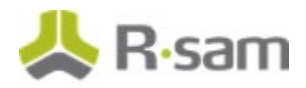

#### EPM SharePoint Integration Components

| Name:                                    |                               |                   |   |
|------------------------------------------|-------------------------------|-------------------|---|
| Rsam-SharePoint                          |                               |                   |   |
| Description:                             |                               |                   |   |
|                                          |                               |                   |   |
|                                          |                               |                   |   |
| ase URL:                                 |                               |                   |   |
| http://192.168.100.110/site/org          |                               |                   |   |
| onnector Type:                           |                               | Connector Format: |   |
| Rest                                     | \$                            | JSON              | + |
| uthentication Type:                      |                               |                   |   |
| Basic                                    | \$                            |                   |   |
| Login (User ID):<br>spadmin<br>Password: |                               |                   |   |
| •••••                                    |                               |                   |   |
| Confirm Password:                        |                               |                   |   |
|                                          |                               |                   |   |
| Domain:                                  |                               |                   |   |
| rsamindia                                |                               |                   |   |
|                                          |                               |                   |   |
| Custom Token Headers (name:va            | ilue, separated by new line): |                   |   |
|                                          |                               |                   |   |
|                                          |                               |                   |   |
|                                          |                               |                   |   |

#### 5. Click **Save**.

The connector is saved.

### **Review and Test the Results**

After the Rsam EPM to SharePoint configuration has been completed, test the process by clicking the **EPM: Policy - Upload Policy to SharePoint** button. Check if the document was created and attached to the policy record and then uploaded to SharePoint as expected. To review the results, perform the following steps:

- 1. Go to Rsam Home Page.
- In the left navigation panel, click **Policy Management** > **Policy Navigators**. The policy page appears.
- 3. Select EPM policies by Category (nav) from the filter.
- 4. In Select a group, click Policies Active.
- 5. Select and open a policy record of your choice which has the **Policy Document** attachment attribute.

| EPM Policies by Category 🔻                   | Search   | <b>€</b>    | Refresh | Cancel           | Open Delete                                               | Assign          | Action  Go to |
|----------------------------------------------|----------|-------------|---------|------------------|-----------------------------------------------------------|-----------------|---------------|
| Select a group                               |          | Record Type | Name    | Workflow State 🔺 | Policy Name                                               | Version         | Last Revisi   |
|                                              |          | T           | V       | $\nabla$         | $\nabla$                                                  | $\nabla$        | V             |
| <ul> <li>Policies - Active (12)</li> </ul>   | + 🗆 🖬 🔕  | Policy      | Content | Published        | 00 Introduction                                           | V1.0            | 2015-06-1     |
| <ul> <li>Policies - Archived (15)</li> </ul> | + 🖸 🖻 😆  | Policy      | Content | Published        | 03 Human Resource<br>Security                             | V1.0            | 2015-06-1     |
| Policies - Draft (12)                        | + 🗆 🖻 😣  | Policy      | Content | Published        | 04 Physical and<br>Environmental Security                 | V1.0            | 2015-06-1     |
|                                              | + 🗆 🖻 🔕  | Policy      | Content | Published        | 05 Operations and<br>Communications<br>Management         | V1.0            | 2015-06-1     |
|                                              | )• 🗆 🖻 😣 | Policy      | Content | Published        | 06 Asset Management                                       | V1.0            | 2015-06-1     |
|                                              |          | Policy      | Content | Published        | 07 System Acquisition,<br>Development, and<br>Maintenance | V1.0            | 2015-06-1     |
|                                              | + 🗆 🕅 😣  | Policy      | Content | Published        | 08 Access Control                                         | V1.0            | 2015-06-1     |
|                                              | + 🗆 🛛 😣  | Policy      | Content | Published        | 09 IS Incident<br>Management                              | V1.0            | 2015-06-1     |
|                                              | + 🗆 🖻 🔕  | Policy      | Content | Published        | 10 Business Continuity                                    | V1.0            | 2015-06-1     |
|                                              | + 🗆 🕅 😣  | Policy      | Content | Published        | 11 Compliance                                             | V1.0            | 2015-06-1 🗸   |
| Results: 12 of 39                            | Records  | Per Page 50 | < <     | Page 1 + of 1    |                                                           | Limit total res | ults to       |

6. Click Action > Upload Policy to SharePoint.

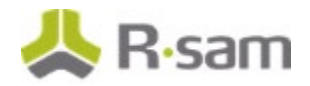

| Policy   |                   |                             | ۵             | Show Redlinin                | g 🔻 🔇 🛛 Act          | ion 🔻 ሩ 🔹 🚺 🖉 🗙 |
|----------|-------------------|-----------------------------|---------------|------------------------------|----------------------|-----------------|
|          |                   |                             |               | Admin -                      | Run Report Generator | r i             |
|          |                   |                             | linder Deview | Upload                       | Policy to SharePoint |                 |
|          |                   | Unrevised Open For Revision | Under Review  | Policy R                     | eport                |                 |
| < Policy | Policy Exceptions | References Archives         |               | Run Raj<br>Show H            | oid Report<br>istory |                 |
|          | * Policy Name     | 03 Human Resource Security  | 8 B           | Creation Date                | 2/8/2015             |                 |
|          | * Policy ID       | PID-03                      | La La         | st Publish Date              | 6/16/2015            |                 |
|          | Version           | V1.3                        | Date la       | st revision was<br>submitted | 8/24/2018            |                 |

7. After uploading the document to SharePoint, a success message appears.

| Workflow                      | ×  |
|-------------------------------|----|
| Upload Completed Successfully |    |
|                               | ОК |

8. Go to the SharePoint site and verify the document has been uploaded.

# **Appendix 1: Example Commands**

This appendix provides example commands of document operations.

#### **Upload File**

Web/GetFolderByServerRelativeUrl('FolderPath')/Files/add;

For example, if your SharePoint site is "<u>http://SharePointSite/sites/myspace</u>" and the target folder where you want to upload the file is "publicpolicies", then the full command will be as follows: Web/GetFolderByServerRelativeUrl(`sites/myspace/publicpolicies')/Files/add;

#### **Create Folder**

lists/getByTitle('BusinessandFinance')/rootfolder/folders/add(url='legal policies')

#### **Update Metadata File**

Handler Action Command

Web/GetFileByServerRelativeUrl('/sites/LegalPolicies/UseofFacilities.txt')/ListItemAl lFields

Handler Action Data

{"\_\_metadata":{"type":"SP.File"} , "Title": "Any title" }

#### **Update Metadata Folder**

Handler Action Command

Web/GetFolderByServerRelativeUrl('/sites/LegalPolicies')/ListItemAllFields

Handler Action Data

{"\_\_metadata":{"type":"SP.ListItem"} , "Title": "Any title" }

# **Appendix 2: Help and Support**

To get familiar with specific Rsam features or to read in-depth information about any topic, access the following documentation:

- Rsam SharePoint Integration Guide
- End-User Help
- Administrator Help

If you still have any questions, contact **Rsam Technical Support**.